## MANUÁL K WEB APLIKACI "ZLEPŠOVACÍ NÁVRHY TŽ"

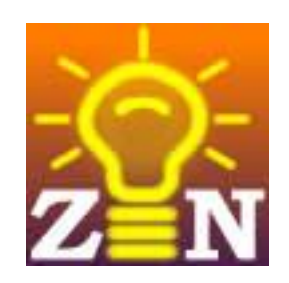

## REGISTRACE a ZOBRAZENÍ: - ZLEPŠOVACÍCH NÁVRHŮ - DROBNÝCH ZDOKONALENÍ

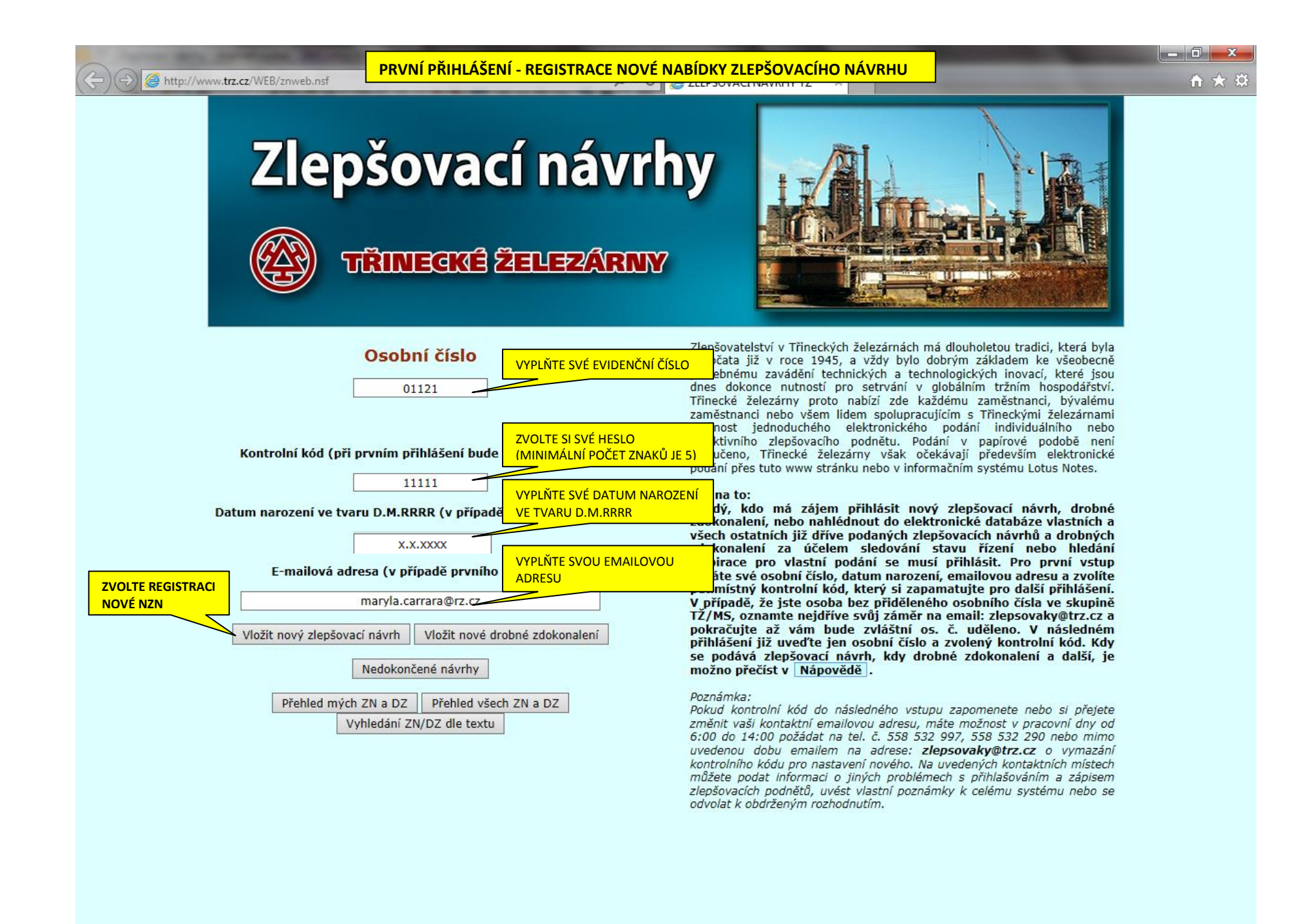

WE

X

| Http://www.trz.cz/WEB/znweb.nsf                                                           | OPĚTOVNÉ PŘIHLÁŠENÍ - REGISTRACE NO<br>の・で                                                                                                    | VÉ NABÍDKY ZLEPŠOVACÍHO NÁVRHU                                                                                                    | - □ -× |
|-------------------------------------------------------------------------------------------|----------------------------------------------------------------------------------------------------|----------------------------------------------------------------------------------------------------|--------|
| Zlep<br>©ਿ ਜ                                                                              | šovací návrh<br>Rinegké Zelez/Arny                                                                                                    | <b>y</b>                                                                                                    |        |
| Kontrolní kód (při pro<br>Datum narození ve tvaru                                         | VYPLŇTE SVÉ OSOBNÍ ČÍSLO<br>01121<br>vním přihlášení budy<br>11111<br>D.M.RRRR (v případě prvního přihlášení)                                          | pšovatelství v Třineckých železárnách má dlouholetou tradici, která byla<br>očata již v roce 1945, a vždy bylo dobrým základem ke všeobecně<br>potřebnému zavádění technických a technologických inovací, které jsou<br>dnes dokonce nutností pro setrvání v globálním tržním hospodářství.<br>Třinecké železárny proto nabízí zde každému zaměstnanci, bývalému<br>zaměstnanci nebo všem lidem spolupracujícím s Třineckými železárnami<br>žnost jednoduchého elektronického podání individuálního nebo<br>kli sktivního zlepšovacího podnětu. Podání v papírové podobě není<br>pučeno, Třinecké železárny však očekávají především elektronické<br>podání přes tuto www stránku nebo v informačním systému Lotus Notes.<br>Jak na to:<br>Každý, kdo má zájem přihlásit nový zlepšovací návrh, drobné<br>zdokonalení, nebo nahlédnout do elektronické databáze vlastních a<br>všech ostatních již dříve podaných zlepšovacích návrhů a drobných |        |
| ZVOLTE REGISTRACI<br>NOVÉ NZN<br>Vložit nový zlepšovací r<br>N<br>Přehled mých Zl<br>Vyhl | a (v případě prvního přihlášení)<br>návrh Vložit nové drobné zdokonalení<br>edokončené návrhy<br>N a DZ Přehled všech ZN a DZ<br>edání ZN/DZ dle textu | zdokonalení za účelem<br>inspirace pro vlastní pod<br>zadáte své osobní číslo, da<br>pětimístný kontrolní kód, k<br>ty případě, že jste osoba be<br>TŽ/MS, oznamte nejdříves<br>pokračujte až vám bude<br>přihlášení již uveďte jen o<br>se podává zlepšovací náv<br>možno přečíst v Nápovědě<br>Poznámka:<br>Pokud kontrolní kód do následného vstupu zapomenete nebo si přejete<br>změnit vaši kontaktní emailovou adresu, máte možnost v pracovní dny od<br>6:00 do 14:00 požádat na tel. č. 558 532 997, 558 532 290 nebo mimo<br>uvedenou dobu emailem na adrese: zlepsovaky@trz.cz o vymazání<br>kontrolního kódu pro nastavení nového. Na uvedených kontaktních místech<br>můžete podat informaci o jiných problémech s přihlašováním a zápisem<br>zlepšovacích podnětů, uvěst vlastní poznámky k celému systému nebo se<br>odvolat k ohdrěním rozhodnutím                                                                                |        |

🚳 📔 😬 🖳 🖼 🎯 🚞 🚿

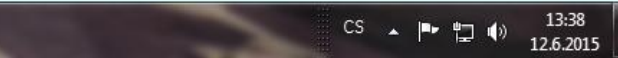

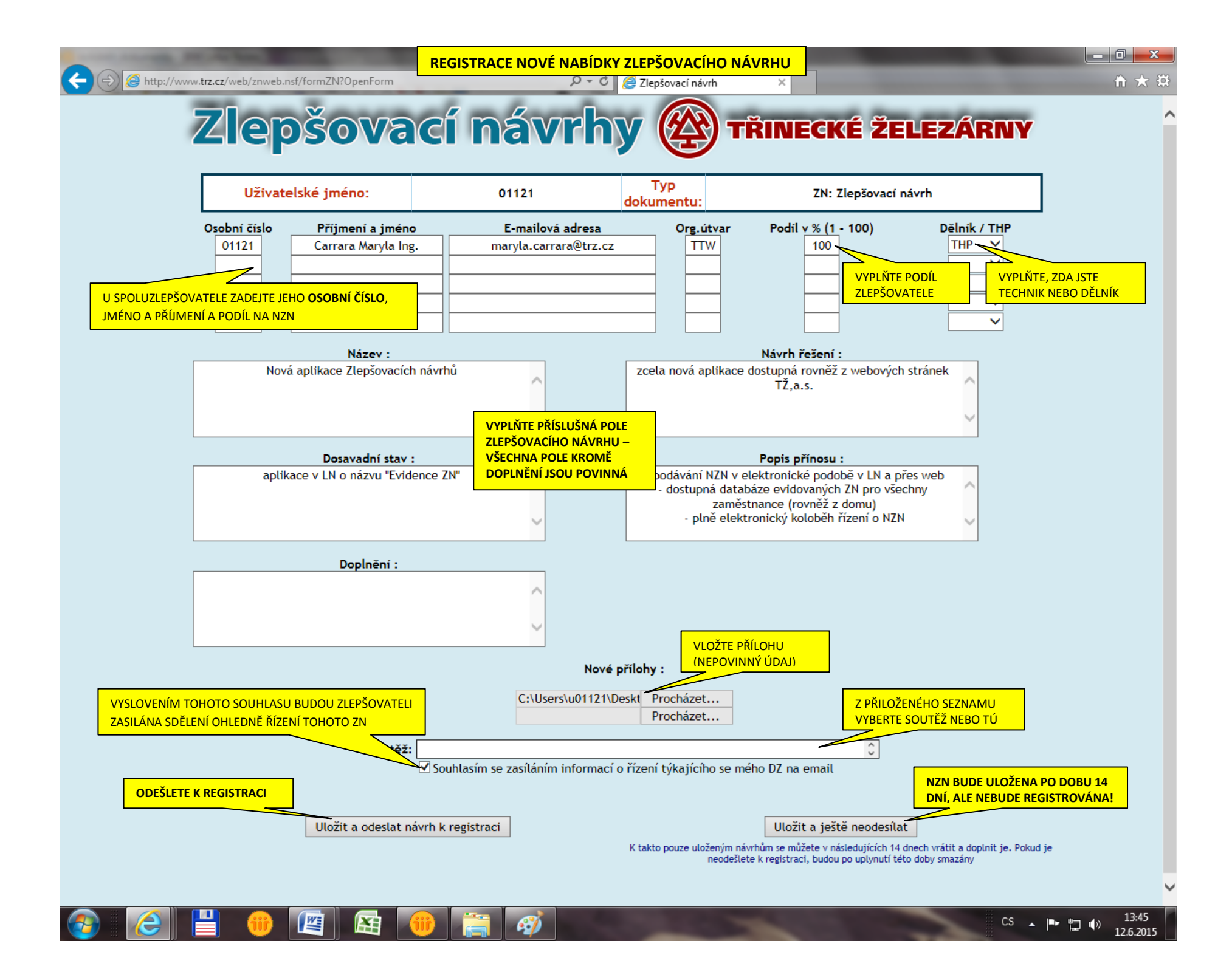

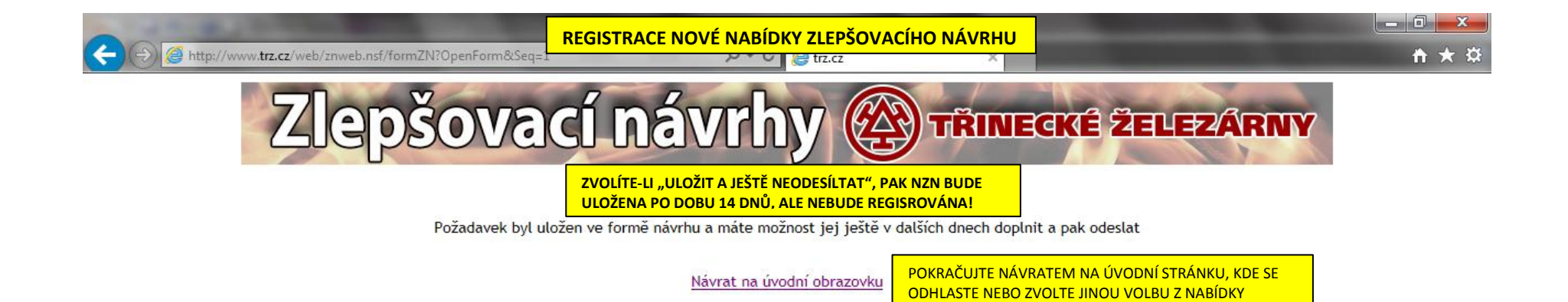

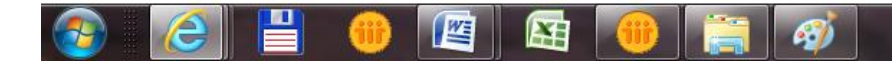

|                                                                                                    | VACÍHO NÁVRHU – ULOŽENÁ NZN                                                                                                    | - □ × |
|----------------------------------------------------------------------------------------------------|----------------------------------------------------------------------------------------------------|-------|
|                                                                                                    | y                                                                                                    |       |
| Osobní číslo<br>01121 ×<br>Kontrolní kód (při prvním přihlášení bude takto nastaven)<br>11111<br>Datum narození ve tvaru D.M.RRRR (v případě prvního přihlášení)                                                                                                    | Zlepšovatelství v Třineckých železárnách má dlouholetou tradici, která byla<br>započata již v roce 1945, a vždy bylo dobrým základem ke všeobecně<br>potřebnému zavádění technických a technologických inovací, které jsou<br>dnes dokonce nutností pro setrvání v globálním tržním hospodářství.<br>Třinecké železárny proto nabízí zde každému zaměstnanci, bývalému<br>zaměstnanci nebo všem lidem spolupracujícím s Třineckými železárnami<br>možnost jednoduchého elektronického podání individuálního nebo<br>kolektivního zlepšovacího podnětu. Podání v papírové podobě není<br>vyloučeno, Třinecké železárny však očekávají především elektronické<br>podání přes tuto www stránku nebo v informačním systému Lotus Notes.<br>Jak na to:<br>Každý, kdo má zájem přihlásit nový zlepšovací návrh, drobné<br>zdokonalení, nebo nahlédnout do elektronické databáze vlastních a                                                                                                    |       |
| E-mailová adresa (v případě prvního přihlášení)<br>ZVOLTE TLAČÍTKO "NEDOKONČENÉ<br>NÁVRHY", ABYSTE SE DOSTALI VE<br>LHŮTĚ 14 DNŮ KE SVÉ ULOŽENÉ NZN<br>Šovací návrh Vložit nové drobné zdokonalení<br>Nedokončené návrhy<br>Přehled mých ZN a DZ<br>Vyhledání ZN/DZ dle textu | vsech ostatnich jiz drve podavich zlepsovacich pavichů a drohných<br>zdokonalení za<br>inspirace pro vla<br>zadáte své osobní<br>pětimístný kontro<br>V případě, že jste<br>VyBRANÉ PŘI PRVNÍM PŘIHLÁŠENÍ,<br>pokračujte až vá<br>přihlášení již uve<br>se podává zlepšo<br>POZNÁMKU A POSTUPUJTE PODLE<br>POZNÁMKU A POSTUPUJTE PODLE<br>kty<br>možno přečíst v<br>Poznámka:<br>Pokud kontrolní kód do následného vstupu zapomenete nebo si přejete<br>změnit vaši kontaktní emailovou adresu, máte možnost v pracovní dny od<br>6:00 do 14:00 požádat na tel. č. 558 532 997, 558 532 290 nebo mimo<br>uvedenou dobu emailem na adrese: zlepsovaky@trz.cz o vymazání<br>kontrolního kódu pro nastavení nového. Na uvedených kontaktních místech<br>můžete podat informaci o jiných problémech s přihlašováním a zápisem<br>zlepšovacích podnětů, uvést vlastní poznámky k celému systému nebo se                                                                                                    |       |
| E-mailová adresa (v případě prvního přihlášení)<br>ZVOLTE TLAČÍTKO "NEDOKONČENÉ<br>NÁVRHY", ABYSTE SE DOSTALI VE<br>LHŮTĚ 14 DNŮ KE SVÉ ULOŽENÉ NZN<br>Nedokončené návrhy<br>Přehled mých ZN a DZ<br>Vyhledání ZN/DZ dle textu                                                | zdokonalení, nebo nahlédnout do elektronické databáze vlastních a<br>všech ostatních již dříve podaných zlenšovacích návchů a drohných<br>zdokonalení za<br>inspirace pro vla<br>zdáte své osobní<br>pětimístný kontro<br>V případě, že jste<br>TŽ/MS, oznamte n<br>pokračujte až vá<br>přihlášení již uve<br>se podává zlepše<br>POZNÁMKU A POSTUPUJTE PODLE<br>se podává zlepše<br>POZNÁMKU A POSTUPUJTE PODLE<br>v POZNÁMKU A POSTUPUJTE PODLE<br>v POZNÁMKU A POSTUPUJTE PODLE<br>pokračujte až vá<br>přihlášení již uve<br>se podává zlepše<br>POZNÁMKU A POSTUPUJTE PODLE<br>se podává zlepše<br>POZNÁMKU A POSTUPUJTE VDLE<br>POZNÁMKI<br>POZNÁMKU A POSTUPUJTE PODLE<br>se podává zlepše<br>POZNÁMKU A POSTUPUJTE PODLE<br>se podává zlepše<br>POZNÁMKU A POSTUPUJTE VODLE<br>se podává zlepše<br>POZNÁMKU A POSTUPUJTE PODLE<br>se podává zlepše<br>POZNÁMKU A POSTUPUJTE PODLE<br>se podává zlepše<br>POZNÁMKI<br>POZNÁMKU A POSTUPUJTE PODLE<br>se podává zlepše<br>POZNÁMKI<br>POZNÁMKU A POSTUPUJTE PODLE<br>se podává zlepše<br>POZNÁMKU A POSTUPUJTE PODLE<br>se podává zlepše<br>POZNÁMKI<br>POZNÁMKU A POSTUPUJTE PODLE<br>se podává zlepše<br>POZNÁMKI<br>POZNÁMKU A POSTUPUJTE PODLE<br>se podává zlepše<br>POZNÁMKU A POSTUPUJTE PODLE<br>se podává zlepše<br>POZNÁMKU A POSTUPUJTE PODLE<br>se podává zlepše<br>POZNÁMKU A POSTUPUJTE PODLE<br>se podává zlepše<br>POZNÁMKU A POSTUPUJTE PODLE<br>se podává zlepše<br>POZNÁMKU A POSTUPUJTE PODLE<br>se podává zlepše<br>POZNÁMKU A POSTUPUJTE PODLE<br>se podává zlepše<br>POZNÁMKU A POSTUPUJTE PODLE<br>se podává zlepše<br>POZNÁMKU A POSTUPUJTE PODLE<br>se podává zlepše<br>POZNÁMKI<br>POZNÁMKI<br>POZNÁ |       |

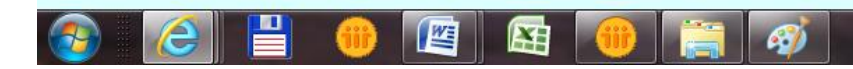

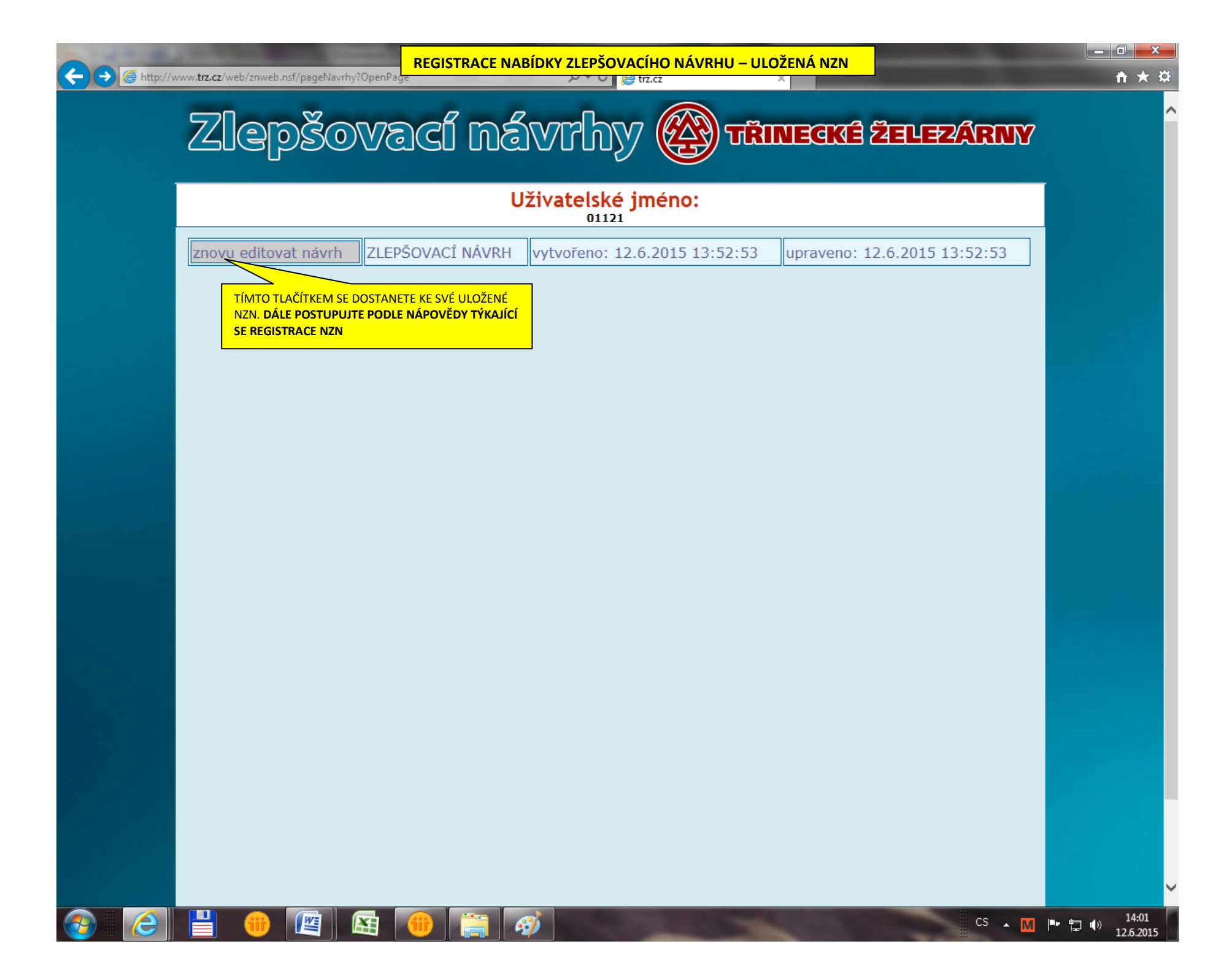

| 🛞 TT - Zlepšovací návrhy : Žádost o doplnění NZN - IBM Lotus Notes       |                                                                                                    |                                 |
|--------------------------------------------------------------------------|----------------------------------------------------------------------------------------------------|---------------------------------|
| Soubor Úpravy Pohled Vytvořit Akce Propojení Nápověda                    | ZADOST O DOPLNENI JIZ ZAREGISTROVANE NZN                                                                           |                                 |
| ] ♥ 🖬 💪 ▼ 🖞 🖾 🚍 😓 ፣   ] 🦧 🖺 🗋 🖶 🗎 주 쏘 수 수 🏷 🏷 🖻                          |                                                                                                    |                                 |
| Adresa                                                                   | ↓ ↓ ↓ ↓ ↓ ⊗ @ Q ↓ ↓                                                                                                |                                 |
|                                                                          |                                                                                                    |                                 |
| 🙀 Pracovní plocha 👘 TT - Zlepšovací návrhy - (mainw 🗙 🔛 Maryla Carrara - | Došlá pošta 🗙 🖄 TT - Zepšovací návrhy : Žádost 🗙                                                                   |                                 |
| Nová zpráva Odpovědět 🔹 Odpovědět všem 🔹 Postoupit 🔹 Odstranit           | Zpracovat 🔻 Složka 🔹 Zkopírovat jako novou 👻 Konverzace 👻 Nástroje 💌                                               |                                 |
| M maria car                                                              | rara@htz.cz                                                                                                    |                                 |
|                                                                          |                                                                                                    |                                 |
|                                                                          |                                                                                                    |                                 |
| REGISTROVANOU NZN O MĚť TT - Zlepší                                      | ovací návrhy : Žádost o doplnění NZN                                                                               |                                 |
| SKUTEČNOSTI UVEDENÉ V                                                    |                                                                                                    |                                 |
|                                                                          |                                                                                                    |                                 |
| Žádost o doplnění NZN                                                    |                                                                                                    |                                 |
|                                                                          | 1990 o pózna Nevá enlikeze Zienževeziek návelní. Do jsjim prostudování jere -                                      | iistili, žo obvohom mobili o ní |
| rozhodnout, potřebujeme ji doplnit o tyto skutečnosti:r                  | izzu o nazvu <b>Nova aplikace zlepsovacich navrnu</b> . Po jejim prostudovani jsme z<br>návrh koloběhů k aplikaci. | jistili, ze abycnom monil o ni  |
| Prosím vezměte na vědomí, že se tímto posouvá zák                        | onná dvouměsíční lhůta pro rozhodnutí o Vaší NZN, která začne běžet od data Vaš<br>šní NZN" v dokumentu            | eho doplnění NZN.               |
| Poznámka koordinátora: viz text výše.                                    |                                                                                                    |                                 |
|                                                                          |                                                                                                    |                                 |
| Odkaz na dokument 🛅                                                      | ROZHODNETE-LI SE DOPLNIT VAŠI                                                                                      |                                 |
|                                                                          | NZN PROSTŘEDNICTVÍM WEBU,                                                                                          |                                 |
|                                                                          | POSTUPUJTE NASLEDOVNE:                                                                                             |                                 |
|                                                                          |                                                                                                    | _                               |
|                                                                          |                                                                                                    |                                 |
|                                                                          |                                                                                                    |                                 |
|                                                                          |                                                                                                    |                                 |
|                                                                          |                                                                                                    |                                 |
|                                                                          |                                                                                                    |                                 |
|                                                                          |                                                                                                    |                                 |
|                                                                          |                                                                                                    |                                 |
|                                                                          |                                                                                                    |                                 |
|                                                                          |                                                                                                    |                                 |
|                                                                          |                                                                                                    |                                 |
|                                                                          |                                                                                                    |                                 |
|                                                                          |                                                                                                    |                                 |
|                                                                          |                                                                                                    |                                 |
|                                                                          |                                                                                                    |                                 |
| 4                                                                        |                                                                                                    | •                               |
| Zbývá 21 nepřečtených dokumentů.                                         |                                                                                                    | ▲ 🖅 ▲ 🔏 ▲ Kancelář 🔹 ▲          |
| 📀 🔁 💾 🐠 🖳 🔄 📀                                                            |                                                                                                    | CS 🔺 🏴 🏪 🌗 13:43<br>23.6.2015   |

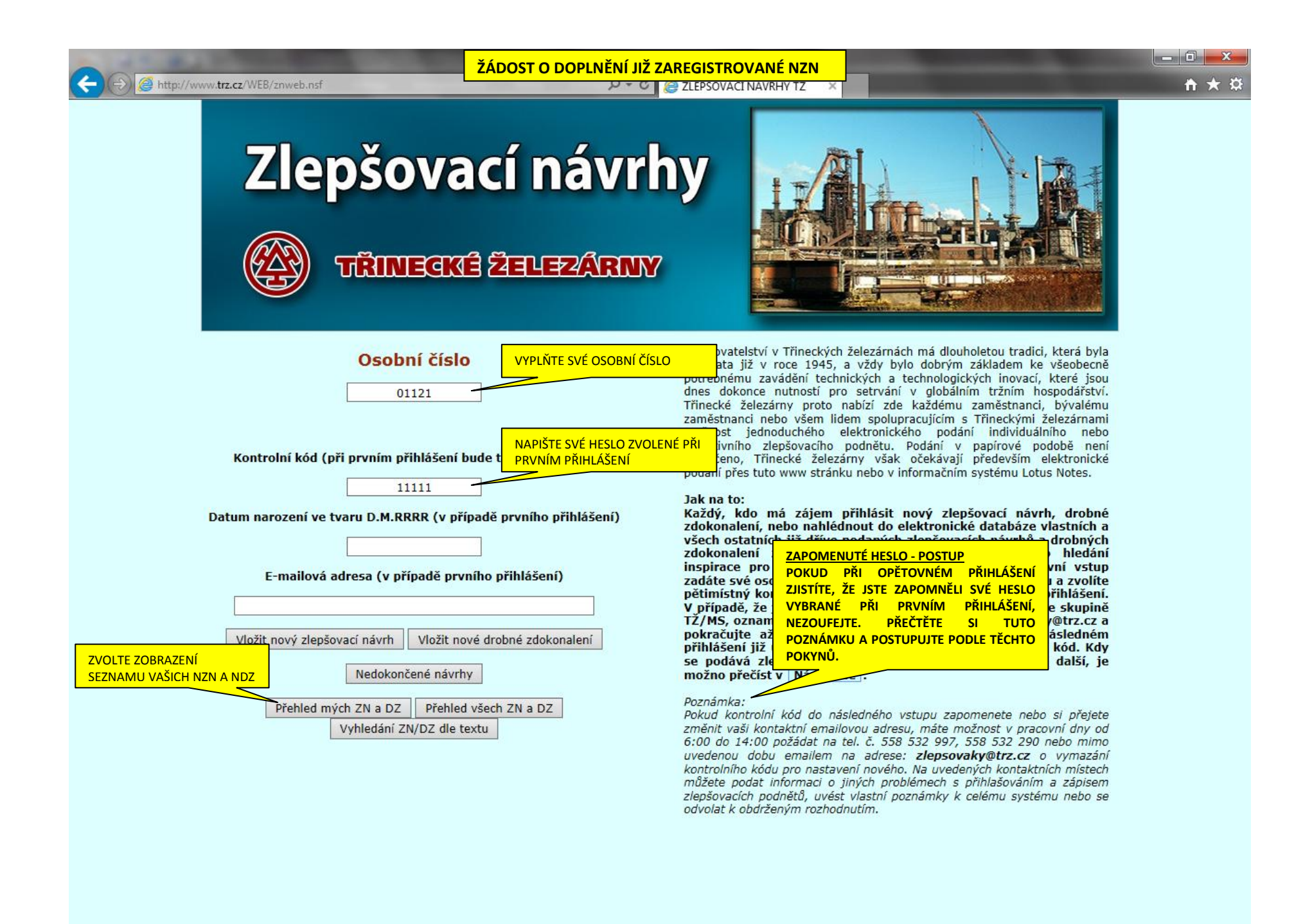

13:38

12.6.2015

CS 🔺 🖿 🗂 🌒

| ) ( | /www. <b>trz.cz</b> /web/zn | web.nsf/formPrehledMojeZN?Op                | ZÁDOST O I   | OPLNĚNÍ JIŽ ZAI | REGISTROVANÉ NZN                   | × □ - \<br>☆ ★ ☆ |
|-----|-----------------------------|---------------------------------------------|--------------|-----------------|------------------------------------|------------------|
|     | VYBERTE NZN,<br>POZNÁTE HOJ | KTERÝ MÁTE DOPLNIT.<br>EDNODUŠE PODLE STAVU | cí náv       | vrhy            | TŘINECKÉ ŽELEZÁRNY                 |                  |
|     | RIZENI "DOPLI<br>OTEVŘETE   | NIT". KLIKNUTIM NA NEJ HO                   | Zle          | pšovací n       | ávrhy 🕒 🔊                          |                  |
|     | Číslo ZN                    | Datum podanı                                | Stav řízení  | Rozhodovatel    | Zkrácený název zlepšovacího návrhu |                  |
|     | 000220                      | 23.06.2015                                  | DOPLNIT      | тт              | Nová aplikace Zlepšovacích návrhů  |                  |
|     | 000220                      | 23.06.2015                                  | k rozhodnuti | тт              | Nová aplikace Zlepšovacích návrhů  |                  |
|     | 000219                      | 23.06.2015                                  | k rozhodnuti | тт              | hzaeha\e                           |                  |
|     | 000218                      | 23.06.2015                                  | k rozhodnuti |                 | hzaeha\e                           |                  |
|     | 000217                      | 23.06.2015                                  | k rozhodnuti | TT              | hetjhnaetj                         |                  |
|     | 000216                      | 23.06.2015                                  | k rozhodnuti | TT              | jsrtx                              |                  |
|     | 000215                      | 23.06.2015                                  | k rozhodnuti | TT              | jsrtx                              |                  |
|     | 000211                      | 23.06.2015                                  | DOPLNIT      | TT              | heahae                             |                  |
|     | 000214                      | 23.06.2015                                  | DOPLNIT      | TT              | usrujsr                            |                  |
|     | 000211                      | 23.06.2015                                  | DOPLNIT      | тт              | heahae                             |                  |
|     |                             |                                             |              | konec seznar    | nu                                 |                  |

<del>(</del>)

🛛 🖉 🕛 👘 🕅

**@** 

| Orobná zdokonalení |                             |                   |              |                                     |  |  |  |  |
|--------------------|-----------------------------|-------------------|--------------|-------------------------------------|--|--|--|--|
| Číslo DZ           | Datum podání                | Stav řízení       | Rozhodovatel | Zkrácený název drobného zdokonalení |  |  |  |  |
| 2015-0051          | 19.06.2015                  | realizováno       | TT           | jnmtjmk                             |  |  |  |  |
| 2015-0048          |                             |                   |              | ngn                                 |  |  |  |  |
| 2015-0045          |                             |                   |              | jntsrjns                            |  |  |  |  |
| 2015-0044          |                             |                   |              | haeae                               |  |  |  |  |
| 2015-0042          | 2 17.06.2015 realizováno TT |                   | Π            | trsuyurtž                           |  |  |  |  |
| 2015-0037          | 16.06.2015                  | realizováno       | Π            | mhgxm xfg                           |  |  |  |  |
| 2015-0036          | 15.06.2015                  | realizováno       | Π            | jrsjsr                              |  |  |  |  |
| 2015-0035          | 12.06.2015                  | rozhodnuto kladně | π            | Nová aplikace Drobných zdokonalení  |  |  |  |  |
| 2015-0034          | 11.06.2015                  | realizováno       | ττ           | Nová aplikace Drobných zdokonalení  |  |  |  |  |
| 2015-0018          | 09.03.2015                  | podáno            | ΤΤ           | jzsxjns                             |  |  |  |  |
|                    |                             |                   |              |                                     |  |  |  |  |

konec seznamu

9

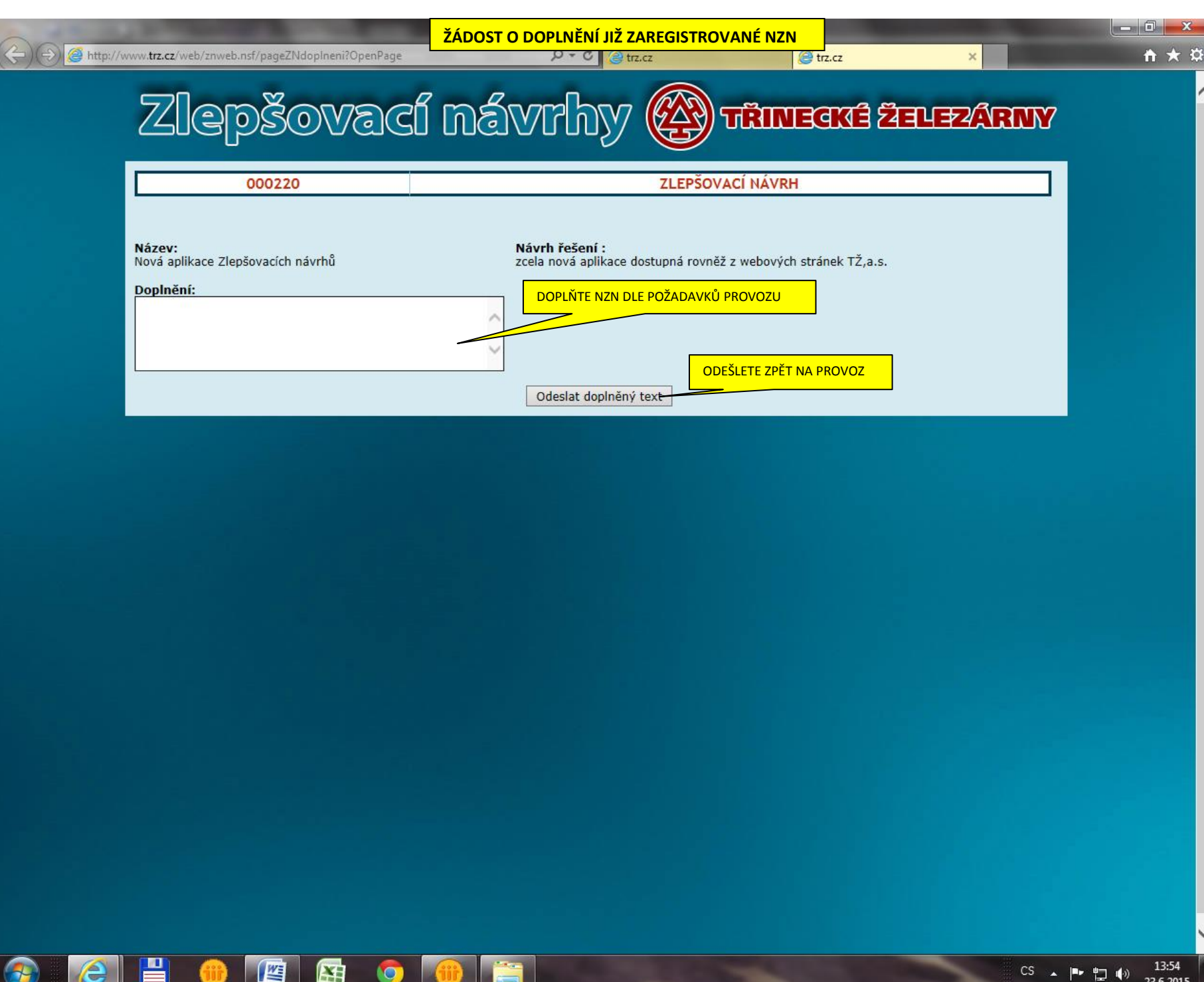

|                                                                                                    | BNÉHO ZDOKONALENÍ                                                                                                    | - □ × |
|----------------------------------------------------------------------------------------------------|----------------------------------------------------------------------------------------------------|-------|
|                                                                                                    | y                                                                                                    |       |
| Osobní číslo VYPLŇTE SVÉ OSOBNÍ ČÍSLO 01121 Kontrolní kód (při prvním přihlášení bude ta NAPIŠTE SVÉ HESLO ZVOLET PRVNíM PŘIHLÁŠENÍ 1111 Datum narození ve tvaru D.M.RRRR (v případě prvního přihlášení) E-mailová adresa (v případě prvního přihlášení) ZVOLTE REGIST NOVÉ NDZ Vložit nový zlepšovací návrh Vložit nové drobné zdokonalení Nedokončené návrhy Přehled mých ZN a DZ Vyhledání ZN/DZ dle textu | Zlepšovatelství v Třineckých železárnách má dlouholetou tradici, která byla<br>ta již v roce 1945, a vždy bylo dobrým základem ke všeobecně<br>nému zavádění technických a technologických inovací, které jsou<br>dnes dokonce nutnosti pro setrvání v globálním tržním hospodářství.<br>Třinecké železárny proto nabízí zde každému zaměstnanci, bývalému<br>zaměstnanci nebo všem lidem spolupracujícím s Třineckými železárnami<br>ve při proto zlepšovacího podnětu. Podání v papírové podobě není<br>no, Třinecké železárny však očekávají především elektronické<br>přes tuto www stránku nebo v informačním systému Lotus Notes.<br>Jak na to:<br>Každý, kdo má zájem přihlásit nový zlepšovací návrh, drobné<br>všech ostatních již dříve podaných zlepšovacích pávrbů a drobných<br>naktorich již dříve podaných zlepšovacích pávrbů a drobných<br>v pokudonalení, nebo nahlédnout do elektronické databáze vlastních a<br>všech ostatních již dříve podaných zlepšovacích pávrbů a drobných<br>vyBRANÉ PŘI POKUD PŘI OPĚTOVNÉM PŘIHLÁŠENÍ,<br>adě, že<br>přihlášení již<br>se podává zl<br>přihlášení již<br>se podává zl<br>možno přečíst v IVIII<br>Poznámka:<br>Pokud kontrolní kód do následného vstupu zapomenete nebo si přejete<br>změnit všší kontaktní emailovou adresu, máte možnost v pracovní dny od<br>6:00 do 14:00 požádat na tel. č. 558 532 997, 558 532 290 nebo mimo<br>uvedenou dobu emailem na adrese: zlepšovaký kontaktních místech<br>můžete podat informaci o jiných problémech s přihlašováním a zápisem<br>zlepšovacích podnětů, uvést vlastní poznámky k celému systému nebo se<br>odvolat k obdrženým rozhodnutím. |       |

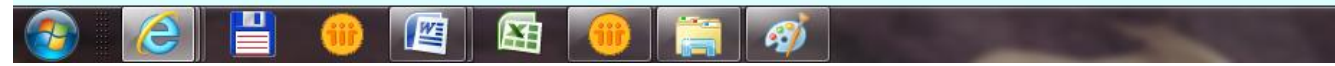

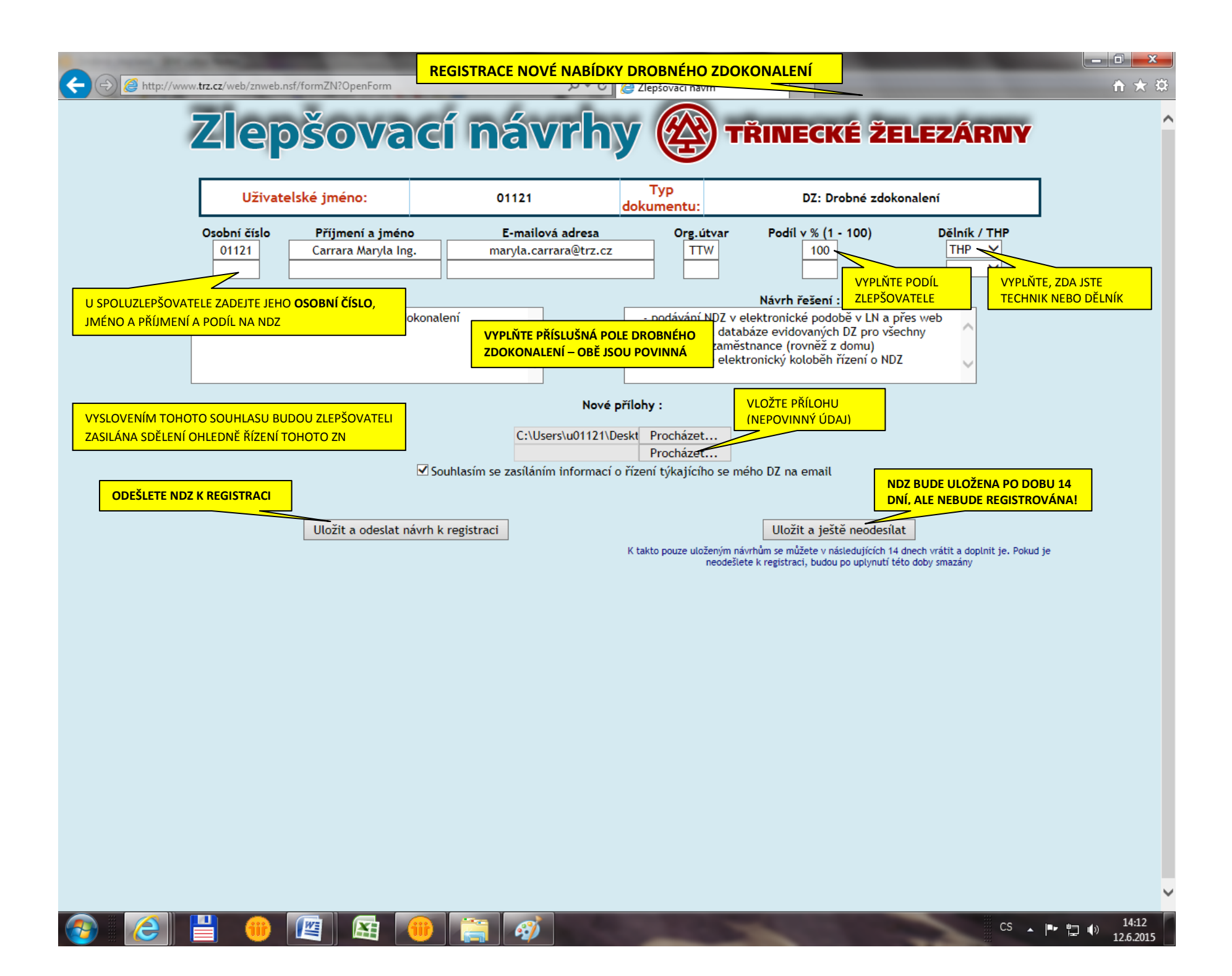

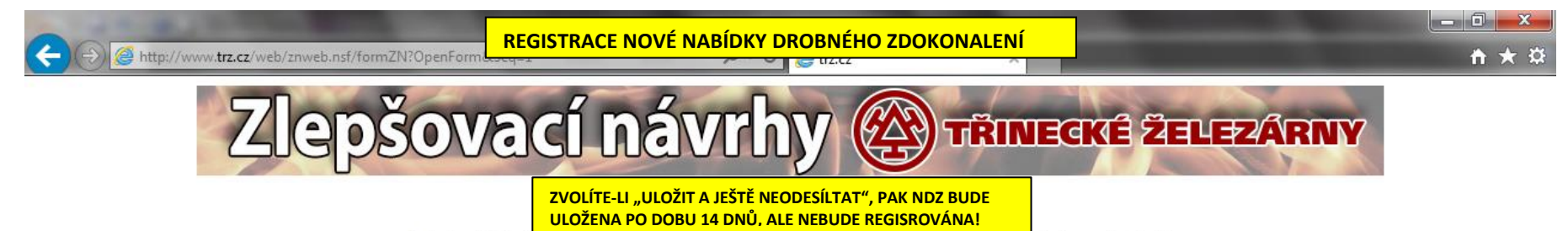

Požadavek byl uložen ve formě návrhu a máte možnost jej ještě v dalších dnech doplnit a pak odeslat

Návrat na úvodní obrazovku

POKRAČUJTE NÁVRATEM NA ÚVODNÍ STRÁNKU, KDE SE ODHLASTE NEBO ZVOLTE JINOU VOLBU Z NABÍDKY

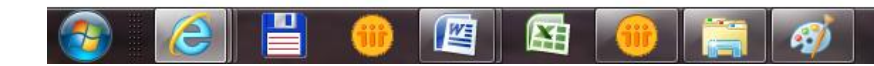

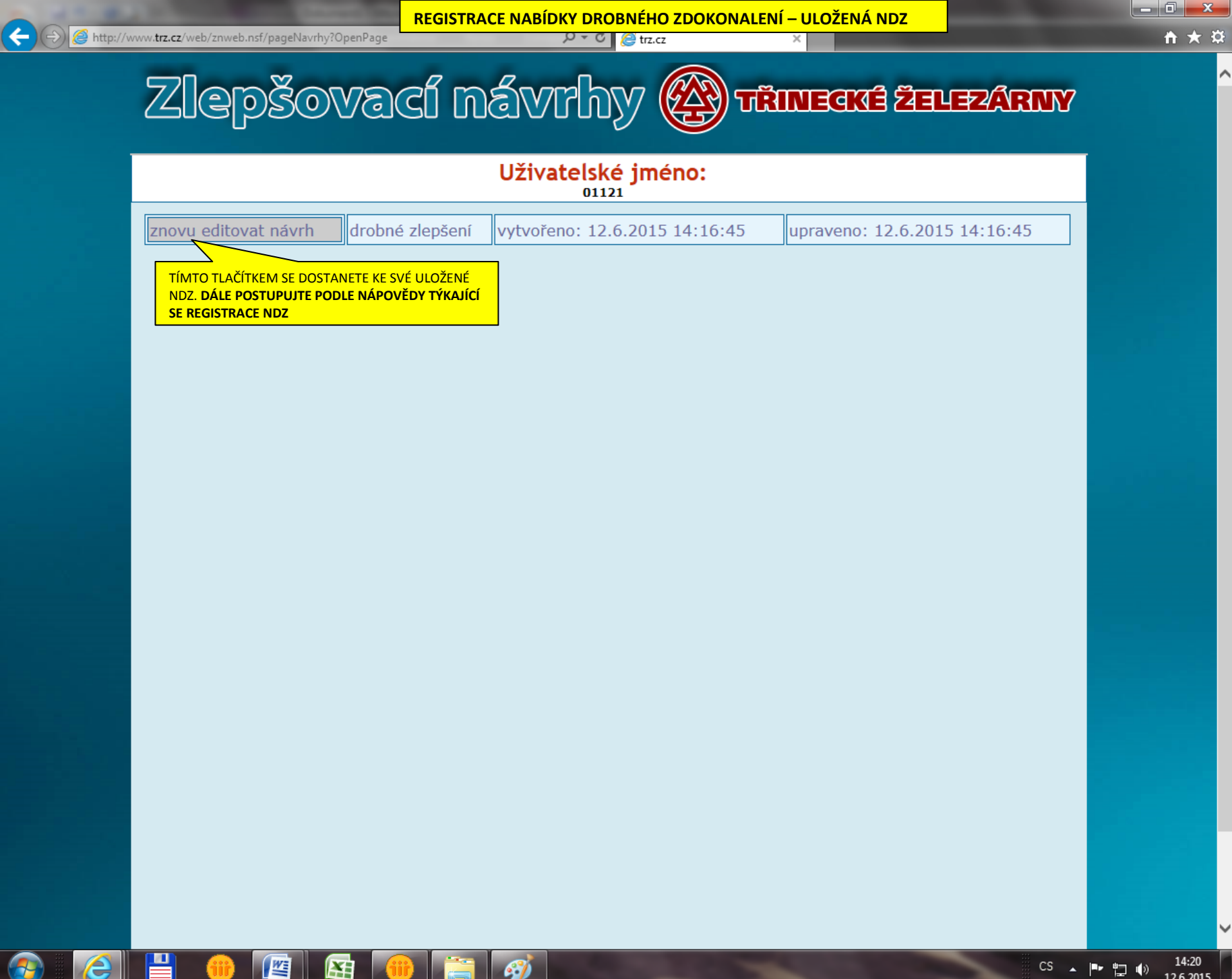

|                                                                                                    | ODANÝCH ZN A DZ                                                                                                    | - □ ×<br>↑ ★ ☆ |
|----------------------------------------------------------------------------------------------------|----------------------------------------------------------------------------------------------------|----------------|
|                                                                                                    | y                                                                                                    |                |
| Osobní číslo<br>01121<br>Kontrolní kód (při prvním přihlášení bude t<br>11111                                                                                                    | Zleně vatelství v Třineckých železárnách má dlouholetou tradici, která byla<br>porednému zavádění technických a technologických inovací, které jsou<br>dnes dokonce nutností pro setrvání v globálním tržním hospodářství.<br>Třinecké železárny proto nabízí zde každému zaměstnanci, bývalému<br>zaměstnanci nebo všem lidem spolupracujícím s Třineckými železárnami<br>pot jednoduchého elektronického podání individuálního nebo<br>VÉ PŘI poného zlepšovacího podnětu. Podání v papírové podobě není<br>eno, Třinecké železárny však očekávají především elektronické<br>potamí přes tuto www stránku nebo v informačním systému Lotus Notes.<br>Jak na to: |                |
| Datum narození ve tvaru D.M.RRRR (v případě prvního přihlášení)         E-mailová adresa (v případě prvního přihlášení)         ZVOLTE ZOBRAZENÍ<br>SEZNAMU VAŠICH NZN A NDZ         Nedokončené návrhy         Přehled mých ZN a DZ         Vyhledání ZN/DZ dle textu | Každý, kdo má zájem přihlásit nový zlepšovací návrh, drobné<br>zdokonalení, nebo nahlédnout do elektronické databáze vlastních a<br>všech ostatních již dří ZAPOMENUTÉ HESLO - POSTUP<br>inspirace pro vlastr<br>zadáte své osobní čís<br>pětimístný kontrolní<br>V případě, že jste os<br>TŽ/MS, oznamte nejo<br>pokračujte až vám<br>přihlášení již uveďte<br>se podává zlepšova<br>Možno přečíst v Nápově<br>Poznámka:<br>Pokud kontrolní kód do následného vstupu zapomenete nebo si přejete<br>změnít vaši kontaktní emailovou adresu, máte možnost v pracovní dov od                                                                                        |                |
| vymedalii Zivy D2 die textu                                                                                                    | 6:00 do 14:00 požádat na tel. č. 558 532 997, 558 532 290 nebo mimo<br>uvedenou dobu emailem na adrese: <b>zlepsovaky@trz.cz</b> o vymazání<br>kontrolního kódu pro nastavení nového. Na uvedených kontaktních místech<br>můžete podat informaci o jiných problémech s přihlašováním a zápisem<br>zlepšovacích podnětů, uvést vlastní poznámky k celému systému nebo se<br>odvolat k obdrženým rozhodnutím.                                                                                                    |                |

*ø* 

jir)

🚳 🙆 💾 🐠 🖳 🚳

CS 🔺 📭 🚏 🌓 13:38 12.6.2015

## ZOBRAZENÍ VŠECH VÁMI PODANÝCH ZN A DZ

2

🔊

|      | <b>— X</b> |
|------|------------|
| <br> |            |

^

| Zlepšovací | <b>návrhy</b> | TRINECKÉ ŽELEZÁRNY |
|------------|---------------|--------------------|
|------------|---------------|--------------------|

| NEBO DZ SE DOSTANETE K JEHO |        | Zlepšovací návrhy |              |              |                                    |  |  |
|-----------------------------|--------|-------------------|--------------|--------------|------------------------------------|--|--|
|                             |        | Datum podání      | Stav řízení  | Rozhodovatel | Zkrácený název zlepšovacího návrhu |  |  |
|                             | 000154 | 12.06.2015        |              |              | Nová aplikace Zlepšovacích návrhů  |  |  |
|                             | 000145 | 11.06.2015        | realizováno  | TT           | Nová aplikace Zlepšovacích návrhů  |  |  |
|                             | 000153 | 10.06.2015        | k rozhodnuti | Π            | Nová aplikace Zlepšovacích návrhů  |  |  |
|                             | 000147 | 10.06.2015        | realizováno  | Π            | Nová aplikace Zlepšovacích návrhů  |  |  |
|                             | 000147 | 10.06.2015        | realizováno  | Π            | Nová aplikace Zlepšovacích návrhů  |  |  |
|                             | 000148 | 09.06.2015        | k rozhodnuti | Π            | jzjxdrt                            |  |  |
|                             |        | 09.06.2015        |              |              | Nová aplikace Zlepšovacích návrhů  |  |  |
|                             | 000152 | 09.06.2015        | k realizaci  | тт           | Nová aplikace Zlepšovacích návrhů  |  |  |
|                             | 000145 | 09.06.2015        | k rozhodnuti | тт           | Nová aplikace Zlepšovacích návrhů  |  |  |
|                             | 000146 | 09.06.2015        | k rozhodnuti | тт           | zsrzkx                             |  |  |
|                             |        |                   |              |              |                                    |  |  |

## konec seznamu

| D | ro | hn | a | 70 | O | ko | nal | er | าา |
|---|----|----|---|----|---|----|-----|----|----|
|   |    |    |   |    |   |    |     |    |    |

| Číslo DZ      | Datum podání | Stav řízení       | Rozhodovatel | Zkrácený název drobného zdokonalení |  |  |
|---------------|--------------|-------------------|--------------|-------------------------------------|--|--|
| 2015-0035     | 12.06.2015   | rozhodnuto kladně | Π            | Nová aplikace Drobných zdokonalení  |  |  |
| 2015-0034     | 11.06.2015   | realizováno       | Π            | Nová aplikace Drobných zdokonalení  |  |  |
| 2015-0018     | 09.03.2015   | podáno            | Π            | jzsxjns                             |  |  |
| 2015-0017     |              |                   | тт           | bhayha                              |  |  |
| 2015-0016     | 09.03.2015   | podáno            | тт           | licfz, lfz                          |  |  |
| 2015-0015     | 09.03.2015   | realizováno       | TT           | nmzdx                               |  |  |
| 2015-0014     | 09.03.2015   | realizováno       | тт           | tsrxyjntr                           |  |  |
| 2015-0013     | 06.03.2015   | podáno            | тт           | zuio                                |  |  |
| 2015-0012     | 06.03.2015   | realizováno       | TT           | užjw                                |  |  |
| 2015-0011     | 06.03.2015   | realizováno       | TT           | uzj                                 |  |  |
| konec seznamu |              |                   |              |                                     |  |  |

Ø

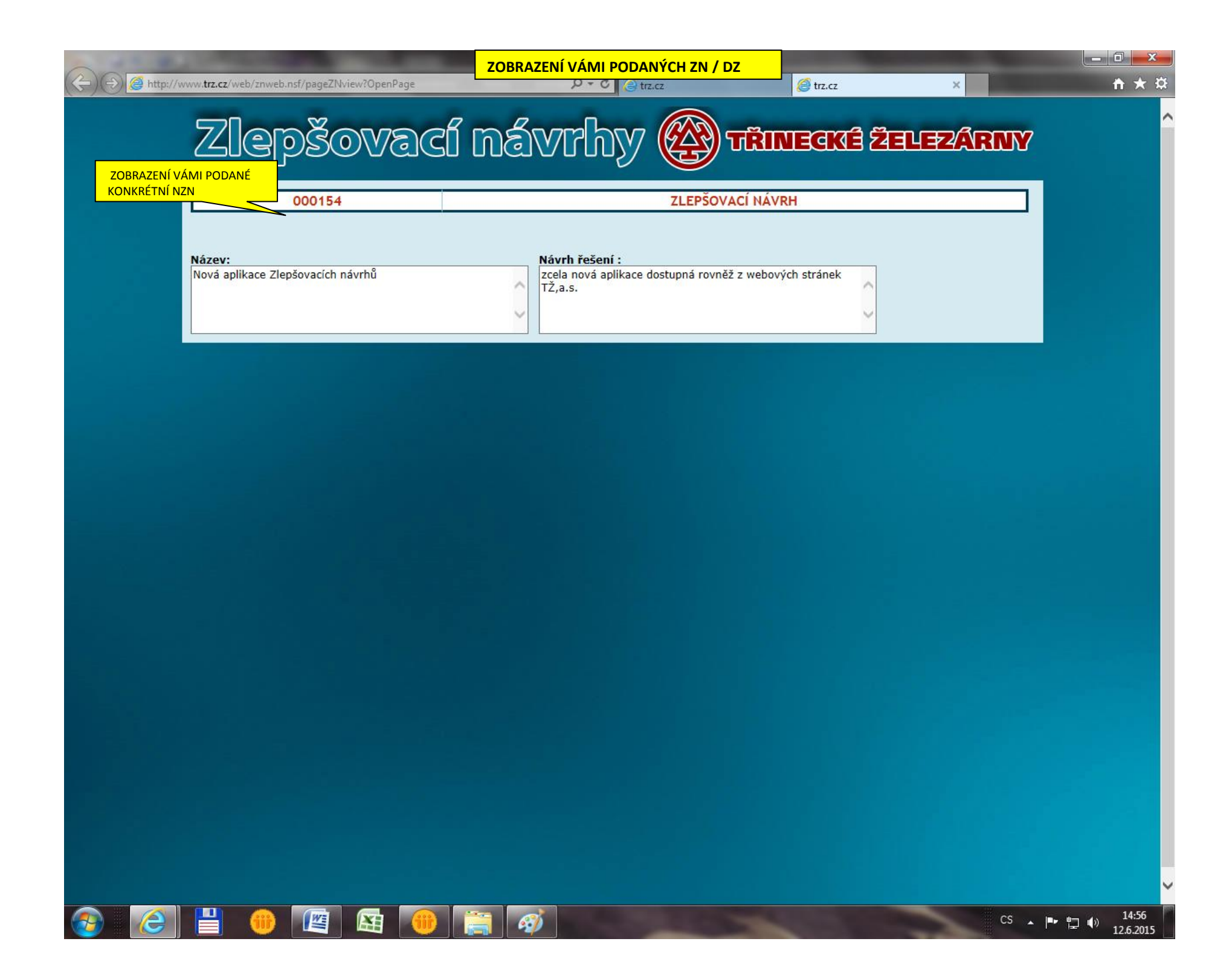

|                                                                                                    | - □ -× |
|----------------------------------------------------------------------------------------------------|--------|
| $\overrightarrow{Slepsoracinávrhy}$                                                                                                    |        |
| Osobní číslo       vyplňte své osobní číslo       pvatelství v Třineckých železárnách má dlouholetou tradici, která byla ata již v roce 1945, a vždy bylo dobrým základem ke všeobecně potrebnému zavádění technických a technologických inovací, které jsou dnes dokonce nutnosti pro setrvání v globálním tržním hospodářství. Třinecké čelezárny proto nabízí zde každému zaměstnanci, bývalému zaměstnanci nebo všem lidem spolupracujícím s Třineckých železárny proto podbě není individuálního nebo inviho zlepšovacího podnětu. Podání i ndividuálního nebo inviho zlepšovacího podnětu. Podání v papírové podobě není individuálního nebo inviho zlepšovacího podnětu. Podání v papírové podobě není individuálního zlepšovacího podnětu. Podání v papírové podobě není inviho zlepšovacího podnětu. Podání v papírové podobě není inviho zlepšovacího podnětu. Podání v papírové podobě není inviho zlepšovacího podnětu. Podání v papírové podobě není inviho zlepšovacího podnětu. Podání v papírové podobě není inviho zlepšovacího podnětu. Podání v papírové podobě není inviho zlepšovacího podnětu. Podání v papírové podobě není inviho zlepšovacího podnětu. Podání v papírové podobě není inviho zlepšovacího podnětu. Podání v papírové podobě není potaní přes tuto www stránku nebo v informačním systému Lotus Notes.         11111       Datum narození ve tvaru D.M.RRRR (v případě prvního přihlášení)       Jak na to:         Každý, kdo má zájem přihlásit nový zlepšovací návrh, drobné zdokonalení za všech ostatínch iž dětvo nodaných zdozňavacích návrh, drobné zdokonalení za čávé ochť počavacích potředných doževacích pávebů a drobných hledání i vystup zvelítová ochť potáv och o cohť počavá och zdové ochť potávné v och potředných zdováných zdováných zdováných zdožovacích prováných prováných prove podobě nabě sterveních a všech ostatínch iž dětvo nodaných zdožovacích pávebů a drobných                                                                                                    |        |
| Vložit nový zlepšovací návrh<br>Vložit nový zlepšovací návrh<br>Vložit nové drobne<br>ZVOLTE ZOBRAZENÍ<br>SEZNAMU VŠECH ZN A DZ<br>Přehled mých ZN a DZ<br>Vyhledání ZN/DZ dle textu<br>Vyhledání ZN/DZ dle textu<br>ZVOLTE ZOBRAZENÍ<br>SEZNAMU VŠECH ZN A DZ<br>Vyhledání ZN/DZ dle textu<br>ZVOLTE ZOBRAZENÍ<br>SEZNAMU VŠECH ZN A DZ<br>Vyhledání ZN/DZ dle textu<br>ZVOLTE ZOBRAZENÍ<br>SEZNAMU VŠECH ZN A DZ<br>Vyhledání ZN/DZ dle textu<br>ZVOLTE ZOBRAZENÍ<br>SEZNAMU VŠECH ZN A DZ<br>Vyhledání ZN/DZ dle textu<br>ZVOLTE ZOBRAZENÍ<br>SEZNAMU VŠECH ZN A DZ<br>Vyhledání ZN/DZ dle textu<br>ZVOLTE ZOBRAZENÍ<br>SEZNAMU VŠECH ZN A DZ<br>Vyhledání ZN/DZ dle textu<br>ZVOLTE ZOBRAZENÍ<br>SEZNAMU VŠECH ZN A DZ<br>Vyhledání ZN/DZ dle textu<br>ZVOLTE ZOBRAZENÍ<br>SEZNAMU VŠECH ZN A DZ<br>Vyhledání ZN/DZ dle textu<br>ZVOLTE ZOBRAZENÍ<br>SEZNAMU VŠECH ZN A DZ<br>Vyhledání ZN/DZ dle textu<br>ZZVOLTE ZOBRAZENÍ<br>SEZNAMU VŠECH ZN A DZ<br>Vyhledání ZN/DZ dle textu<br>ZZVOLTE ZOBRAZENÍ<br>SEZNAMU VŠECH ZN A DZ<br>Vyhledání ZN/DZ dle textu<br>ZZVOLTE ZOBRAZENÍ<br>SEZNAMU VŠECH ZN A DZ<br>Vyhledání ZN/DZ dle textu<br>ZZVOLTE ZOBRAZENÍ<br>SEZNAMU VŠECH ZN A DZ<br>Vyhledání ZN/DZ dle textu<br>ZZVOLTE ZOBRAZENÍ<br>SEZNAMU VŠECH ZN A DZ<br>Vyhledání ZN/DZ dle textu<br>ZZVOLTE ZOBRAZENÍ<br>SEZNAMU VŠECH ZN A DZ<br>Vyhledání ZN/DZ dle textu<br>ZZVOLTE ZOBRAZENÍ<br>SEZNAMU VŠECH ZN A DZ<br>Vyhledání ZN/DZ dle textu<br>ZZVOLTE ZOBRAZENÍ<br>SEZNAMU VŠECH ZN A DZ<br>VYhledání ZN/DZ dle textu<br>ZZVOLTE ZOBRAZENÍ<br>SEZNAMU VŠECH ZN A DZ<br>ZVOLTE ZOBRAZENÍ<br>SEZNAMU VŠECH ZN A DZ<br>ZVOLTE ZOBRAZENÍ<br>SEZNAMU VŠECH ZN A Z<br>ZVOLTE ZOBRAZENÍ<br>SEZNAMU VŠECH ZN A Z<br>ZVOLTE ZOBRAZENÍ<br>SEZNAMU VŠECH ZN A Z<br>ZVOLTE |        |

CS 🔺 🏴 🏪 🌒 13:38 12.6.2015

🚳 🙆 💾 🔫 🖳 🖼 🧭 🚞 🚿

| A http:///   | www. <b>trz.cz</b> /web/znweb | p.nsf/formPrehledVsechnv7N | ZOBRA             | ZENÍ VŠECH POL | DANÝCH ZN A DZ                      |                                        |
|--------------|-------------------------------|----------------------------|-------------------|----------------|-------------------------------------|----------------------------------------|
|              | Zle                           | pšova                      |                   | vrhy           |                                     | Ý                                      |
| KLIKNUTÍM NA | A NĚKTERÉ ZE ZN               | <u> </u>                   | Zle               | pšovací n      | ávrhy                               |                                        |
| ZOBRAZENÍ    |                               | Datum podání               | Stav řízení       | Rozhodovatel   | Zkrácený název zlepšovacího návrhu  |                                        |
|              | 000145                        | 11.06.2015                 | realizováno       | тт             | Nová aplikace Zlepšovacích návrhů   |                                        |
|              | 000147                        | 10.06.2015                 | realizováno       | Π              | Nová aplikace Zlepšovacích návrhů   |                                        |
|              | 000147                        | 10.06.2015                 | realizováno       | Π              | Nová aplikace Zlepšovacích návrhů   |                                        |
|              | 000148                        | 09.06.2015                 | k rozhodnuti      | Π              | jzjxdrt                             |                                        |
|              | 000152                        | 09.06.2015                 | k realizaci       | Π              | Nová aplikace Zlepšovacích návrhů   |                                        |
|              | 000146                        | 09.06.2015                 | k rozhodnuti      | Π              | zsrzkx                              |                                        |
|              | 000145                        | 09.06.2015                 | realizováno       | тт             | Nová aplikace Zlepšovacích návrhů   |                                        |
|              | 000147                        | 09.06.2015                 | realizováno       | тт             | Nová aplikace Zlepšovacích návrhů   |                                        |
|              | 000143                        | 02.06.2015                 | realizováno       | тт             | jzxrfjys                            |                                        |
|              | 000142                        | 02.06.2015                 | realizováno       | тт             | tsrjnysr POMOC                      | AT V SEZNAMU MUZE<br>Ú TĚCHTO TLAČÍTEK |
|              |                               |                            |                   | konec sezna    | mu 🔽                                | <u></u>                                |
|              |                               | Drobná zdokonalení         |                   |                |                                     |                                        |
|              | Číslo DZ                      | Datum podání               | Stav řízení       | Rozhodovatel   | Zkrácený název drobného zdokonalení |                                        |
|              | 2015-0035                     | 12.06.2015                 | rozhodnuto kladně | тт             | Nová aplikace Drobných zdokonalení  |                                        |
|              | 2015-0034                     | 11.06.2015                 | realizováno       | Π              | Nová aplikace Drobných zdokonalení  |                                        |
|              | 2015-0033                     |                            |                   |                |                                     |                                        |
|              | 2015-0032                     |                            |                   |                | hsryjr                              |                                        |
|              | 2015-0031                     |                            |                   |                | tjrsxjn                             |                                        |
|              | 2015-0030                     |                            |                   |                | tjrsxjn                             |                                        |
|              | 2015-0029                     |                            |                   |                | tjrsxjn                             |                                        |
|              | 2015-0028                     |                            |                   |                | vnm jm fgjhm                        |                                        |
|              | 2015-0027                     | 19.05.2015                 | podáno            | Π              | xfghndzh                            |                                        |
|              | 2015-0026                     | 19.05.2015                 | realizováno       | TT             | cvb fhn                             |                                        |
|              |                               |                            |                   | konec sezna    | mu                                  |                                        |

🛛 🕘 💾 🐠 🖉 🖄

**@** 

 $\mathbf{v}$ 

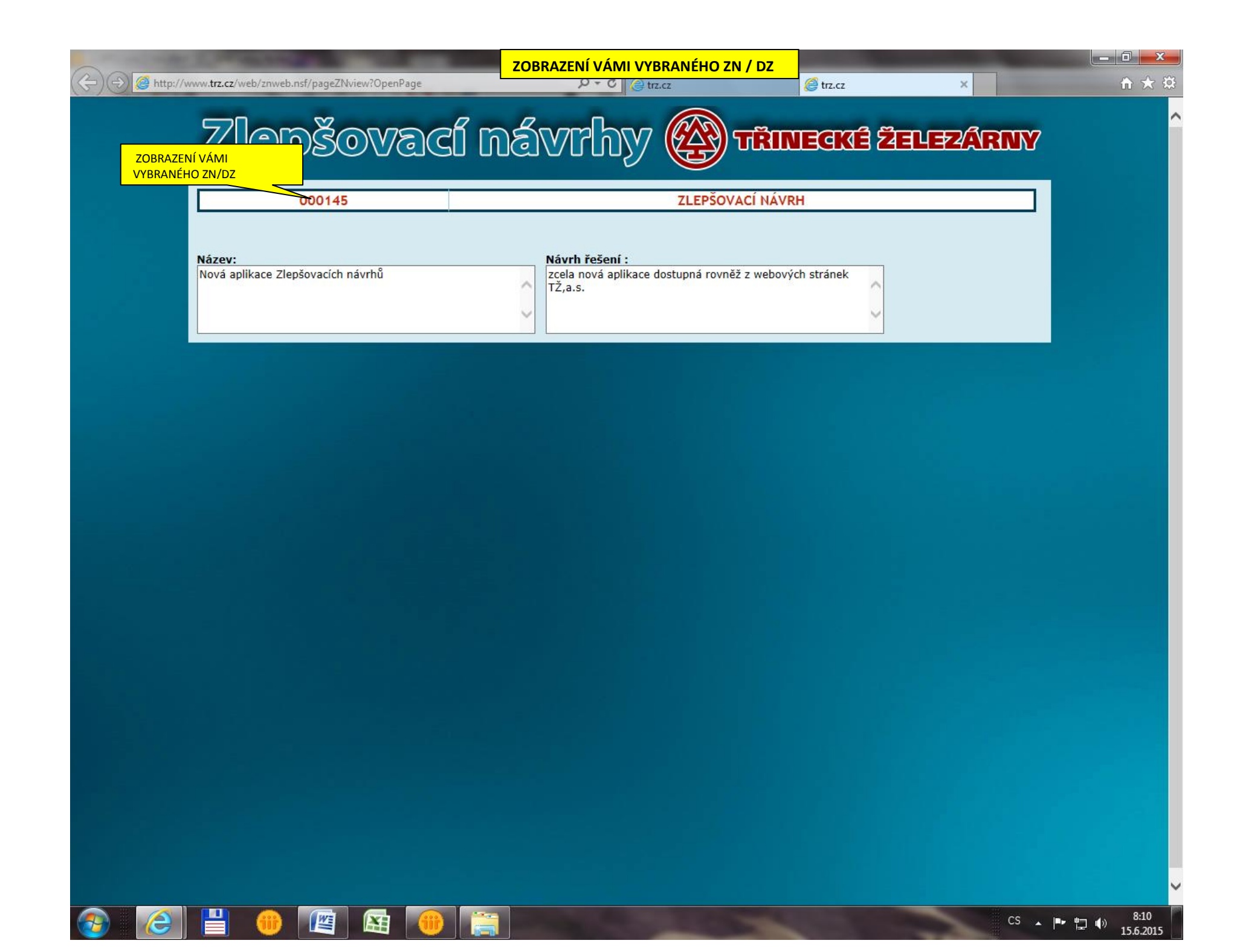

| VYHLEDÁVÁNÍ ZN A DZ PODLE TEXTU         Image: Strategy of the strategy of the strate | × n + ×                                                                                                    |
|----------------------------------------------------------------------------------------------------|----------------------------------------------------------------------------------------------------|
| Zlepšovací návrhy           Εφορού           ΤΓΙΝΙΕ σκά         ΣΙΕΙ Ε ΣΑΓΙΕΣΖΑΓΙΝΤΥ                                                                                                    |                                                                                                    |
| Osobní číslo       VYPLŇTE SVÉ OSOBNÍ ČÍSLO       pšovatelství v Třinecko bočata již v roce 194         01121       potřebnému zavádění te dnes dokonce nutností Třinecké železárny prot zaměstnanci nebo všem         NAPIŠTE SVÉ HESLO ZVOLENÉ PŘI       potřebnému zavádění te dnes dokonce nutností Třinecké železárny prot zaměstnanci nebo všem         NAPIŠTE SVÉ HESLO ZVOLENÉ PŘI       potřebnému zavádění te dnes dokonce nutností Třinecké železárny prot zaměstnanci nebo všem         NAPIŠTE SVÉ HESLO ZVOLENÉ PŘI       potřebnému zavádění te dnes dokonce nutností Třinecké železárny prot zaměstnanci nebo všem         11111       NAPIŠTE SVÉ HESLO ZVOLENÉ PŘI       potřebnému zavádění te dnes dokonce nutností Třinecké železárny prot zaměstnanci nebo všem         11111       Jak na to:       Každý, kdo má záje                                                                                                    | ch železárnách má dlouholetou tradici, která byla<br>5, a vždy bylo dobrým základem ke všeobecně<br>chnických a technologických inovací, které jsou<br>pro setrvání v globálním tržním hospodářství.<br>o nabízí zde každému zaměstnanci, bývalému<br>lidem spolupracujícím s Třineckými železárnami<br>elektronického podání individuálního nebo<br>o podnětu. Podání v papírové podobě není<br>ezárny však očekávají především elektronické<br>inku nebo v informačním systému Lotus Notes.                                                                                                    |
| Zdokonalení, nebo nah         všech ostatních j         Zdokonalení, za ZAP         inspirace pro vl         zadáte své osobr         pětimístný kontr         V případě, že jst         TŽ/MS, ozname         Vložit nový zlepšovací návrh         Vložit nové drobné zdokonalení         pokračujte až v         podává zlepš         Nedokončené návrhy         ZVOLTE VYHLEDÁVÁNÍ ZN A DZ         Poznámka:                                                                                                    | iednout do elektronické databáze vlastních a<br><u>OMENUTÉ HESLO - POSTUP</u><br>UD PŘI OPĚTOVNÉM PŘIHLÁŠENÍ,<br>Vstup<br>zvolíte<br>lášení.<br>kupině<br>DUFEJTE. PŘEČTĚTE SI TUTO<br>VÁMKU A POSTUPUJTE PODLE<br>VÁMKU A POSTUPUJTE PODLE<br>vámku A Strupujte<br>VÁMKU A POSTUPUJTE<br>VÁMKU A POSTUPUJTE<br>VÁMKU A STRUPUJTE<br>VÁMKU A POSTUPUJTE<br>VÁMKU A STRUPUJTE<br>VÁMKU A STRUPUJTE<br>STRUPUJTE<br>STRUPUJTE<br>ST |
| Prelied inycli ziva dz Prelied vsech dz Pokud kontrolní kód do<br>Vyhledání ZN/DZ dle textu Pokud kontrolní kód do<br>compositivación pozádat i<br>uvedenou dobu emaileu<br>kontrolního kódu pro nas<br>můžete podat informaci<br>zlepšovacích podnětů, uv<br>odvolat k obdrženým roz                                                                                                    | následného vstupu zapomenete nebo si přejete<br>ailovou adresu, máte možnost v pracovní dny od<br>a tel. č. 558 532 997, 558 532 290 nebo mimo<br>n a adrese: <b>zlepsovaky@trz.cz</b> o vymazání<br>avení nového. Na uvedených kontaktních místech<br>o jiných problémech s přihlašováním a zápisem<br>ést vlastní poznámky k celému systému nebo se<br>odnutím.                                                                                                    |

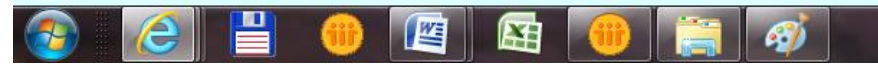

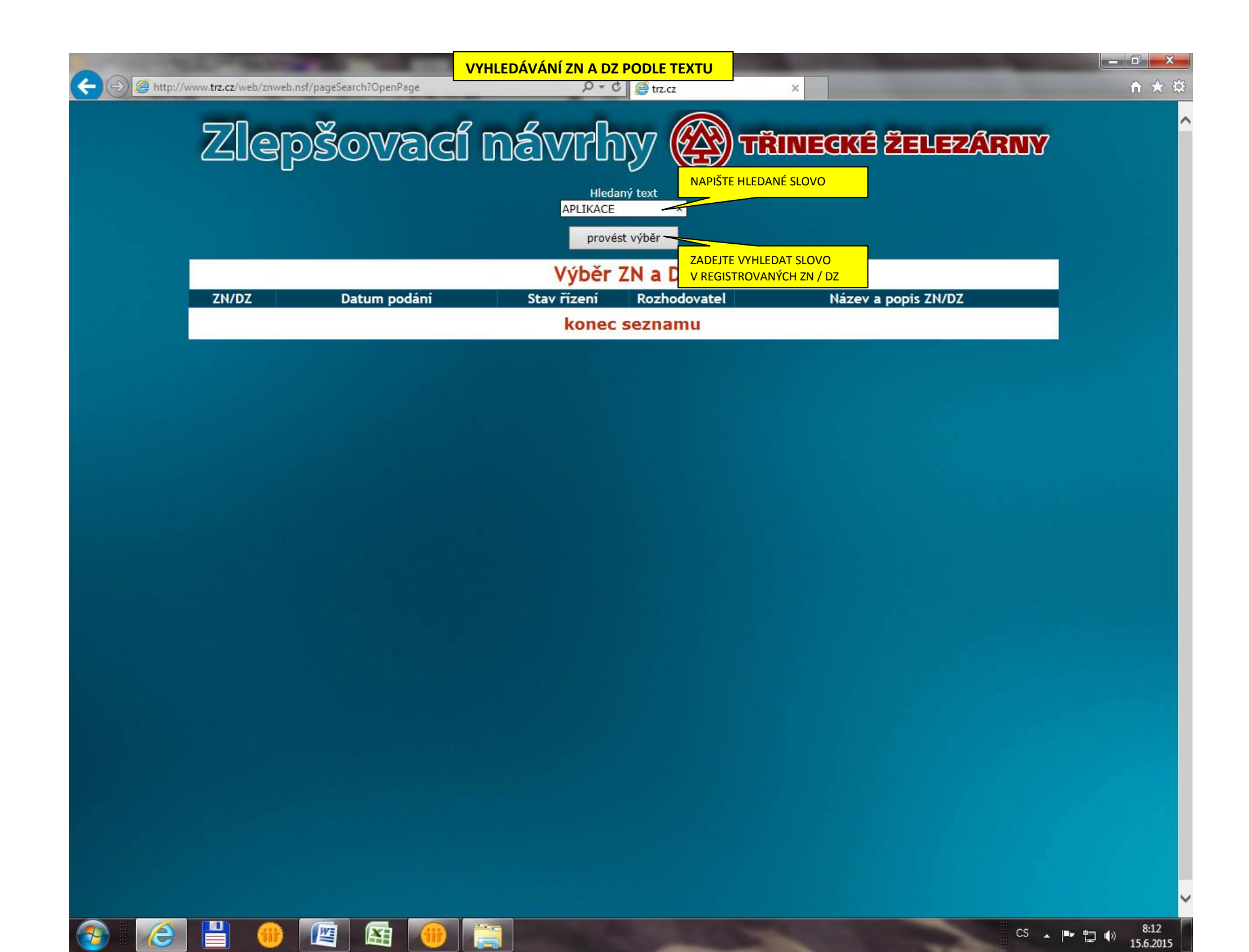

|                                   | 1000000000                                | VYHLEDÁVÁN        | <mark>IÍ ZN A DZ PODLI</mark> | Е ТЕХТО                            |          |  |  |
|-----------------------------------|-------------------------------------------|-------------------|-------------------------------|------------------------------------|----------|--|--|
| (=) 🤗 http://www.trz.cz/web/znweb | o.nsf/pageSearch?OpenPage                 |                   | P ▼ C @ trz.cz                | ×                                  | <u> </u> |  |  |
|                                   |                                           |                   |                               |                                    |          |  |  |
|                                   |                                           | АР                | Hledaný text<br>LIKACE        |                                    |          |  |  |
| SEZNAM HLEDAN                     | IÝCH ZN / DZ                              |                   | provést výběr                 |                                    |          |  |  |
|                                   |                                           | Vý                | běr ZN a D                    | Z                                  |          |  |  |
| ZN/DZ                             | Datum podání                              | Stav řízení       | Rozhodovatel                  | Název a popis ZN/DZ                |          |  |  |
| 2015-0035 12                      | 2.06.2015                                 | rozhodnuto kladně | Π                             | Nová aplikace Drobných zdokonalení |          |  |  |
| 2015-0034 11                      | 1.06.2015                                 | realizováno       | π                             | Nová aplikace Drobných zdokonalení |          |  |  |
| 000145 11                         | 1.06.2015                                 | realizováno       | π                             | Nová aplikace Zlepšovacích návrhů  |          |  |  |
| 000147 10                         | 0.06.2015                                 | realizováno       | π                             | Nová aplikace Zlepšovacích návrhů  |          |  |  |
| 000147 10                         | 0.06.2015                                 | realizováno       | π                             | Nová aplikace Zlepšovacích návrhů  |          |  |  |
| 000152 09                         | 9.06.2015                                 | k realizaci       | π                             | Nová aplikace Zlepšovacích návrhů  |          |  |  |
| 000145 09                         | 9.06.2015                                 | realizováno       | π                             | Nová aplikace Zlepšovacích návrhů  |          |  |  |
| 00014709                          | 9.06.2015                                 | realizováno       | Π                             | Nová aplikace Zlepšovacích návrhů  |          |  |  |
|                                   | DLE FORMÁTU ČÍSLA ZJISTÍTE. konec seznamu |                   |                               |                                    |          |  |  |

ZDA SE JEDNÁ O ZN NEBO DZ

÷

2

(iii)

8